# Инструкция по подаче заявки на догазификацию домовладения для физического лица

Для подачи заявки о заключении договора о подключении (технологическом присоединении) газоиспользующего оборудования к сети газораспределения в рамках догазификации домовладений необходимо выполнить следующие действия:

Шаг 1. Войти в ЛК на портале Единого оператора газификации (https://connectgas.ru/, далее – Портал ЕОГ) под учетной записью физического лица.

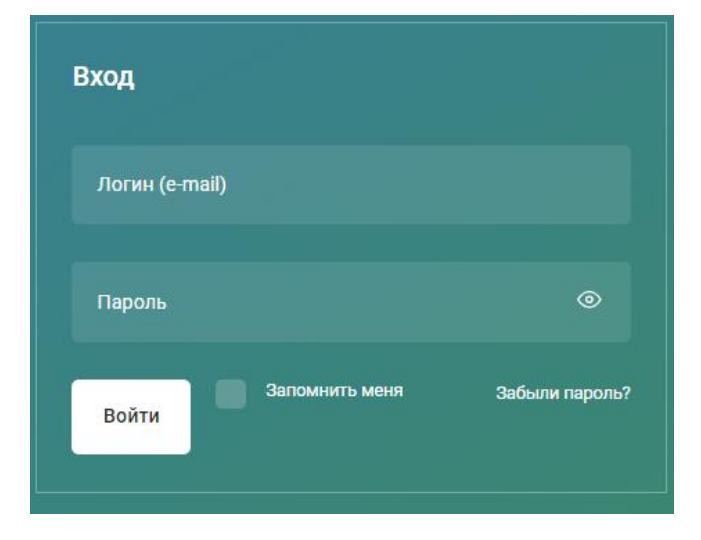

В случае отсутствия личного кабинета на портале ЕОГ необходимо пройти регистрацию. Для прохождения регистрации необходимо нажать на «Регистрация».

Шаг 2. Перейти во вкладку «Услуги», в разделе «Догазификация» нажать «Получить услугу».

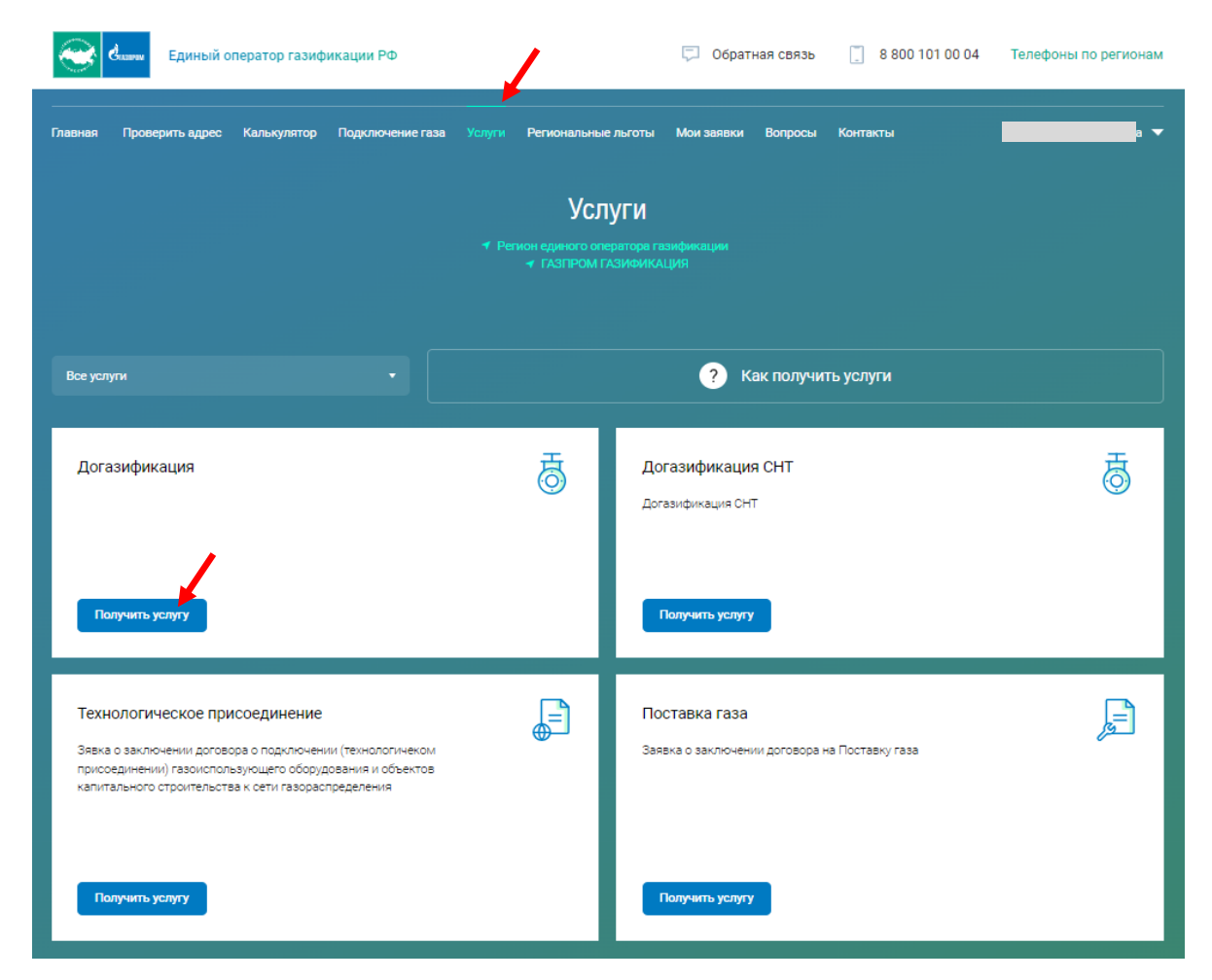

Появится информация об услуге «Догазификация». Нажать «Далее».

| Заявки                                                  |                                                                                                    |  |
|---------------------------------------------------------|----------------------------------------------------------------------------------------------------|--|
|                                                         |                                                                                                    |  |
|                                                         | Список заявок Создание заявки                                                                                                    |  |
| Заявитель про                                           | информирован что,                                                                                                    |  |
| <ul> <li>рассмотрение за<br/>капитального ст</li> </ul> | аявки проводится Исполнителем в соответствии с Правилами подключения (технологического присоединения) газоиспользующего оборудования и объектов<br>роительства к сетям газораспределения, утвержденными Постановлением Правительства Российской Федерации от 13.09.2021 № 1547; |  |
| <ul> <li>услуги по подклі</li> </ul>                    | ючению в рамках догазификации без взимания платы с заявителя включают в себя мероприятия до границ земельного участка заявителя.                                                                                                    |  |
| Название услуги                                         |                                                                                                    |  |
| dor don whiteday                                        |                                                                                                    |  |
| Далее                                                   |                                                                                                    |  |
|                                                         |                                                                                                    |  |

### Шаг 3. Заполнение заявки.

1. Установить «Кто обращается за услугой» – «Заявитель», нажать «Далее».

|                              | Список заявок | Создание заявки |
|------------------------------|---------------|-----------------|
|                              |               |                 |
| Кто обращается за услугой    |               |                 |
| • Заявитель                  |               |                 |
| Уполномоченный представитель |               |                 |
|                              |               |                 |
| Назад Далее                  |               |                 |
|                              |               |                 |

2. Проверить свои данные, указанные при регистрации, нажать «Далее».

|                                   | Список заявок | Создание заявки |
|-----------------------------------|---------------|-----------------|
| Сведения о заявителе              |               |                 |
| ФИО                               |               | снилс           |
| Дата рождения                     |               | инн             |
|                                   |               |                 |
|                                   |               |                 |
| Документ удостоверяющий личность  |               |                 |
| Тип документа                     |               | Дата выдачи     |
| Серия документа                   |               | Кем выдан       |
| Номер документа                   |               |                 |
|                                   |               |                 |
|                                   |               |                 |
| Контактный телефон заявителя      |               |                 |
|                                   |               |                 |
|                                   |               |                 |
| Адрес электронной почты заявителя |               |                 |
|                                   |               |                 |
| Назад Далее                       |               |                 |
|                                   |               |                 |

3. Заполнить поле 1 «Адрес объекта (местонахождение домовладения, планируемого к газификации)» и поле 2 «Кадастровый номер земельного участка», нажать «Далее». Важно! Адрес объекта необходимо вводить только в «поле 1», далее выбирать полный адрес из выпадающего списка.

| Арес объекта (местонахождение домов/                                                                                                    | падения, планируемого к газиф                                                                                                    | икации)                                                                                                    |                                                                                                    |                                                                                        |
|----------------------------------------------------------------------------------------------------|----------------------------------------------------------------------------------------------------|----------------------------------------------------------------------------------------------------|----------------------------------------------------------------------------------------------------|----------------------------------------------------------------------------------------|
| арения заполнения адреса объекта:                                                                                                    |                                                                                                    | , , , , , , , , , , , , , , , , , , ,                                                                                               |                                                                                                    |                                                                                        |
| Начните вводить первые буквы названия ваш                                                                                                    | иего города/населенного пункта и вы                                                                                                    | иберите его полный адрес вс                                                                                                    | воплывающем окне                                                                                               | если населенный пункт                                                                  |
| е появляется в списке, попробуйте указать с ре                                                                                                    | гионом, например: Гатчинский СНТ                                                                                                    | дружба).                                                                                                    |                                                                                                    |                                                                                        |
| <ol> <li>Дополните выбранный адрес наименованием:<br/>писка ниже.</li> </ol>                                                                                                    | улицы (при наличии) для этого поли                                                                                                    | ите вводить первые оуковыи                                                                                                    | азвания вашеи улица                                                                                            | .I И ВЫБЕРИТЕ ИЗ ВЫПАДАЮЩ <del>Ы</del> О                                               |
| <ol> <li>Дополните выбранный адрес номером дома, д</li> </ol>                                                                                                    | для этого начните вводить номер ва                                                                                                    | шего дома, корпуса, квартир                                                                                                    | ы и т.п. и выберите ег                                                                                         | о из выпадающего списка ниже.                                                          |
| Введите адрес                                                                                                    |                                                                                                    |                                                                                                    |                                                                                                    |                                                                                        |
| <sup>э</sup> егион, район, город, улица, дом, квартира •                                                                                                    |                                                                                                    |                                                                                                    |                                                                                                    |                                                                                        |
|                                                                                                    |                                                                                                    |                                                                                                    |                                                                                                    | 1 >                                                                                    |
| Эртаниче заполняются автоматически                                                                                                    |                                                                                                    |                                                                                                    |                                                                                                    |                                                                                        |
|                                                                                                    | Район                                                                                                    |                                                                                                    | Fanag •                                                                                                    |                                                                                        |
| Чегион -                                                                                                    | Panun                                                                                                    |                                                                                                    | Город                                                                                                    |                                                                                        |
|                                                                                                    |                                                                                                    |                                                                                                    |                                                                                                    |                                                                                        |
| lаселенный пункт •                                                                                                    | Улица                                                                                                    |                                                                                                    | Дом                                                                                                    | Индекс                                                                                 |
|                                                                                                    |                                                                                                    |                                                                                                    |                                                                                                    |                                                                                        |
|                                                                                                    |                                                                                                    |                                                                                                    |                                                                                                    |                                                                                        |
| борлус                                                                                                    | Строение/литера                                                                                                    |                                                                                                    |                                                                                                    |                                                                                        |
|                                                                                                    |                                                                                                    |                                                                                                    |                                                                                                    |                                                                                        |
| аполните Кадастровый номер                                                                                                    |                                                                                                    |                                                                                                    |                                                                                                    |                                                                                        |
| Саластровый номер земельного участка *                                                                                                    |                                                                                                    | Каластровый номер домовл                                                                                                    | - лешид                                                                                                    |                                                                                        |
| Indian house the sector war war war war war                                                                                                    | 2                                                                                                    | · · · ·                                                                                                    | iliteration and a second second second second second second second second second second second second second s |                                                                                        |
| Кадиотрован налер                                                                                                    |                                                                                                    |                                                                                                    |                                                                                                    |                                                                                        |
| Назад Далее                                                                                                    | Самсак заявок                                                                                                    | Соорацие заявки                                                                                                    |                                                                                                    |                                                                                        |
| Назад Далее                                                                                                    | Список заявок                                                                                                    | Создание заявки                                                                                                    |                                                                                                    |                                                                                        |
| Назад Далее                                                                                                    | Список заявок                                                                                                    | Создание заявки                                                                                                    |                                                                                                    |                                                                                        |
| Назад Далее<br>дрес объекта (местонахождение домовл                                                                                                    | Список заявок<br>адения, планируемого к газиф                                                                                                    | Создание заявки<br>икации)                                                                                                    |                                                                                                    |                                                                                        |
| Назад Далее<br>дрес объекта (местонахождение домовл<br>равила заполнения адреса объекта:                                                                                                    | Список заявок<br>адения, планируемого к газиф                                                                                                    | Создание заявки<br>икации)                                                                                                    |                                                                                                    |                                                                                        |
| Назад Далее<br>Адрес объекта (местонахождение домовл<br>Правила заполнения адреса объекта:<br>. Начните вводить первые бухвы названия ваш                                                                                                    | Список заявок<br>тадения, планируемого к газиф<br>его города/населенного пункта и Ва                                                                                                    | Создание заявки<br>икации)<br>іберите его полный адрес во                                                                           | всплывающем окне                                                                                               | (если населенный пункт                                                                 |
| Назад Далее<br>Адрес объекта (местонахождение домовл<br>Іравила заполнения адреса объекта:<br>. Начните вводить первые буквы названия ващи<br>е появляется в списке, попробуйте указать с ре<br>пополните выбоанный адрес наименованием                                                                                                    | Список заявок<br>тадения, планируемого к газиф<br>его города/населенного пункта и вь<br>его города/населенного пункта и вы<br>чичны (поц наличии) для этого начи                                                         | Создание заявки<br>икации)<br>іберите его полный адрес во<br>доужба).                                                               | . всплывающем окне                                                                                             | (если населенный пункт<br>- ч яыйарающего                                              |
| Назад Данее<br>Адрес объекта (местонахождение домовл<br>Іравила заполнения адреса объекта:<br>. Начните вводить первые буквы названия ваш<br>е появляется в списке, попробуйте указать с ре<br>. Дополните выбранный адрес наименованием<br>писка ниже.                                                                                                    | Список заявок<br>тадения, планируемого к газиф<br>его города/населенного пункта и вы<br>гионом, например: Гатчинский СНТ<br>улицы (при наличии) для этого начи                                                           | Создание заявки<br>икации)<br>иберите его полный адрес во<br>дружба).<br>иите вводить первые буквы н                                | всплывающем окне<br>газвания вашей улиці                                                                       | (если населенный пункт<br>ы и выберите из выпадающего                                  |
| Назад Далее<br>Адрес объекта (местонахождение домовл<br>Гравила заполнения адреса объекта:<br>. Начните вводить первые буквы названия ваш<br>е появляется в списке, попробуйте указать с ре<br>. Дополните выбранный адрес наименованием<br>писка ниже.<br>. Дополните выбранный адрес номером дома, <i>р</i>                                                                                                    | Список заявок<br>задения, планируемого к газиф<br>его города/населенного пункта и вь<br>гионом, например: Татчинский СНТ<br>улицы (при наличии) для этого начи<br>иля этого начните вводить номер ва                     | Создание заявки<br>икации)<br>«берите его полный адрес во<br>дружба).<br>иите вводить первые буквы и<br>шего дома, корпуса, квартир | ) всплывающем окне<br>названия вашей улиці<br>ы и т.п. и выберите еі                                           | (если населенный пункт<br>ы и выберите из выпадающего<br>то из выпадающего списка ниже |
| Назад Далее<br>Адрес объекта (местонахождение домовл<br>Травила заполнения адреса объекта:<br>. Начните вводить первые буквы названия ваш<br>је появляется в списке, попробуйте указать с ре<br>. Дополните выбранный адрес наименованием<br>писка ниже.<br>. Дополните выбранный адрес номером дома, д<br>ведите адрес                                                                                                    | Список заявок<br>задения, планируемого к газиф<br>его города/населенного пункта и вы<br>гионом, например: Гатчинский СНТ<br>улицы (при наличии) для этого начи<br>цля этого начните вводить номер ва                     | Создание заявки<br>икации)<br>иберите его полный адрес во<br>дружба).<br>чите вводить первые буквы и<br>шего дома, корпуса, квартир | ) всплывающем окне<br>1азвания вашей улиці<br>ы и т.п. и выберите ек                                           | (если населенный пункт<br>ы и выберите из выпадающего<br>то из выпадающего списка ниже |
| Назад Далее<br>Адрес объекта (местонахождение домовл<br>Травила заполнения адреса объекта:<br>. Начните вводить первые буквы названия ващ<br>не появляется в списке, попробуйте указать с ре<br>. Дополните выбранный адрес наименованием<br>писка ниже.<br>. Дополните выбранный адрес наименованием<br>писка ниже.<br>. Дополните выбранный адрес номером дома, д<br>ведите адрес<br>генон, район, город, улица, дом, квартира *                                                                                                    | Список заявок<br>тадения, планируемого к газиф<br>его города/населенного пункта и вь<br>гионом, например: Гатчинский СНТ<br>улицы (при наличии) для этого начи<br>для этого начните вводить номер ва                     | Создание заявки<br>икации)<br>«берите его полный адрес во<br>дружба).<br>чите вводить первые буквы н<br>шего дома, корпуса, квартир | ) всплывающем окне<br>названия вашей улиц<br>ы и т.п. и выберите ек                                            | (если населенный пункт<br>ы и выберите из выпадающего<br>то из выпадающего списка ниже |
| Назад Димее<br>Адрес объекта (местонахождение домови<br>Правила заполнения адреса объекта:<br>. Начните вводить первые буквы названия ваш<br>е появляется в списке, попробуйте указать с ре<br>2. Дополните выбранный адрес наименованием<br>:писка ниже.<br>. Дополните выбранный адрес наименованием<br>:писка ниже.<br>. дополните выбранный адрес номером дома, и<br>ведите адрес<br>четион, район, город, улица, дом, квартира =<br>псковская облатсь школьная 1                                                                                                    | Список заявок<br>тадения, планируемого к газиф<br>его города/населенного пункта и вь<br>гионом, например: Гатчинский СНТ<br>улицы (при наличии) для этого начн<br>цля этого начните вводить номер ва                     | Создание заявки<br>икации)<br>иберите его полный адрес во<br>дружба).<br>иите вводить первые буквы и<br>шего дома, корпуса, квартир | ) всплывающем окне<br>названия вашей улиц<br>ны и т.п. и выберите ен                                           | (если населенный пункт<br>ы и выберите из выпадающего<br>то из выпадающего списка ниже |
| Назад Далее<br>Адрес объекта (местонахождение домовл<br>Травила заполнения адреса объекта:<br>                                                                                                    | Список заявок<br>тадения, планируемого к газиф<br>его города/населенного пункта и вы<br>гионом, например: Гатчинский СНТ<br>улицы (при наличии) для этого начн<br>цля этого начните вводить номер ва                     | Создание заявки<br>икации)<br>«берите его полный адрес во<br>дружба).<br>чите вводить первые буквы и<br>шего дома, корпуса, квартир | ) всплывающем окне<br>1азвания вашей улиці<br>іы и т.п. и выберите еі                                          | (если населенный пункт<br>ы и выберите из выпадающего<br>то из выпадающего списка ниже |
| Назад Далее<br>Адрес объекта (местонахождение домови<br>Травила заполнения адреса объекта:<br>. Начните вводить первые буквы названия ваш<br>е появляется в списке, попробуйте указать с ре<br>с дополните выбранный адрес наименованием<br>писка ниже.<br>. Дополните выбранный адрес наименованием<br>писка ниже.<br>. Дополните выбранный адрес наименованием<br>писка ниже.<br>. дополните выбранный адрес наименованием<br>пековская облатсь школьная 1<br>Пековская обл. г Великие Луки, ул Школьная, д 1                                                                                                    | Список заявок<br>задения, планируемого к газиф<br>его города/населенного пункта и вы<br>гионом, например: Гатчинский СНТ<br>улицы (при наличии) для этого начн<br>для этого начните вводить номер Ва                     | Создание заявки<br>икации)<br>иберите его полный адрес во<br>дружба).<br>чите вводить первые буквы и<br>шего дома, корпуса, квартир | ) всплывающем окне<br>названия вашей улиц<br>ны и т.п. и выберите е                                            | (если населенный пункт<br>ы и выберите из выпадающего<br>то из выпадающего списка ниже |
| Назад Динее<br>Адрес объекта (местонахождение домови<br>Гравила заполнения адреса объекта:<br>. Начните вводить первые буквы названия ваш<br>е появляется в списке, попробуйте указать с ре<br>2. Дополните выбранный адрес наименованием<br>илиска ниже.<br>3. дополните выбранный адрес наименованием<br>илиска ниже.<br>3. дополните выбранный адрес наименованием<br>илиска ниже.<br>3. дополните выбранный адрес наименованием<br>илиска ниже.<br>3. дополните выбранный адрес наименованием<br>илиска ниже.<br>3. дополните выбранный адрес наименованием<br>илиска ниже.<br>3. дополните выбранный адрес наименованием<br>поковская облатсь школьная.<br>1. Поковская обл. г Великие Луки, ул Школьная, д 1.<br>Поковская обл. г Пыталово, ул Школьная, д 1.                                                                                                    | Список заявок<br>тадения, планируемого к газиф<br>его города/населенного пункта и вы<br>гионом, например: Татчинский СНТ<br>улицы (при наличии) для этого начи<br>для этого начните вводить номер ва                     | Создание заявки<br>икации)<br>«берите его полный адрес во<br>дружба).<br>чите вводить первые буквы я<br>шего дома, корпуса, квартир | ) всплывающем окне<br>1азвания вашей улиц<br>ны и т.п. и выберите ек                                           | (если населенный пункт<br>ы и выберите из выпадающего<br>то из выпадающего списка ниже |
| Назад Длиее<br>Адрес объекта (местонахождение домови<br>Травила заполнения адреса объекта:<br>Начните выодить первые буквы названия ваш<br>е появляется в списке, попробуйте указать с ре<br>2. Дополните выбранный адрес наименованием<br>лиска ниже:<br>Дополните выбранный адрес намером дома, р<br>Медите адрес<br>Регион, район, город, улица, дом, квартира *<br>псковская облятсь школьная 1<br>Поковская обл, г Великие Луки, ул Школьная, д 1<br>Поковская обл, г Пыталово, ул Школьная, д 1<br>Поковская обл, г Пустошка, ул Школьная, д 1<br>Поковская обл, г Пустошка, ул Школьная, д 1                                                                                                    | Список заявок<br>тадения, планируемого к газиф<br>его города/населенного пункта и вь<br>гионом, например: Татчинский СНТ<br>улицы (при наличии) для этого начн<br>для этого начните вводить номер ва                     | Создание заявки<br>икации)<br>иберите его полный адрес во<br>дружба).<br>иите вводить первые буквы и<br>шего дома, корпуса, квартир | ) всплывающем окне<br>названия вашей улиці<br>ы и т.п. и выберите ек                                           | (если населенный пункт<br>ы и выберите из выпадающего<br>то из выпадающего списка ниже |
| Назад Далее  Адрес объекта (местонахождение домов/  Травила заполнения адреса объекта:     Начните вводить первые буквы названия ващ е появляется в списке, попробуйте указать с ре 2. Дополните выбранный адрес наименованием плиска ниже. 3. Дополните выбранный адрес номером дома, д ведите адрес 2егион, район, город, улица, дом, квартира псковская обл, г Великие Луки, ул Школьная, д 1 псковская обл, г Пыталово, ул Школьная, д 1 псковская обл, г Пустошка, ул Школьная, д 1 псковская обл, рл Дедовичи, ул Школьная, д 1 псковская обл, рл Дедовичи, ул Школьная, д 1                                                                                                    | Список заявок<br>задения, планируемого к газиф<br>его города/населенного пункта и вы<br>гионом, например: Гатчинский СНТ<br>улицы (при наличии) для этого начн<br>для этого начните вводить номер ва                     | Создание заявки<br>икации)<br>кберите его полный адрес во<br>доужба).<br>ните вводить первые буквы н<br>шего дома, корпуса, квартир | ) всплывающем окне<br>1азвания вашей улиці<br>іы и т.п. и выберите еі                                          | (если населенный пункт<br>ы и выберите из выпадающего<br>го из выпадающего списка ниже |
| Назад Далее<br>Адрес объекта (местонахождение домови<br>Травила заполнения адреса объекта:<br>. Начните вводить первые буквы названия ваш<br>е появляется в списке, попробуйте указать с ре<br>и опоявляется в списке, попробуйте указать с ре<br>и дополните выбранный адрес наименованием<br>глиска ниже.<br>. Дополните выбранный адрес наименованием<br>глиска ниже.<br>. Дополните выбранный адрес наименованием<br>глиска ниже.<br>. Дополните выбранный адрес наименованием<br>глиска ниже.<br>. Дополните выбранный адрес наименованием<br>глиска воблятсь школьная []<br>Поковская обл, г Великие Луки, ул Школьная, д 1<br>Поковская обл, г Пустошка, ул Школьная, д 1<br>Поковская обл, рл Дедовичи, ул Школьная, д 1                                                                                                    | Список заявок<br>задения, планируемого к газиф<br>его города/населенного пункта и вы<br>гионом, например: Гатчинский СНТ<br>улицы (при наличии) для этого начн<br>для этого начните вводить номер ва                     | Создание заявки<br>икации)<br>иберите его полный адрес во<br>дружба).<br>иите вводить первые буквы и<br>шего дома, корпуса, квартир | ) всплывающем окне<br>названия вашей улиц<br>ны и т.п. и выберите ен                                           | (если населенный пункт<br>ы и выберите из выпадающего<br>то из выпадающего списка ниже |
| Назад Длие Адрес объекта (местонахождение домови равила заполнения адреса объекта: Начните зводить первые бухвы названия ваш е появляется в списке, попробуйте указать с ре                                                                                                    | Список заявок<br>тадения, планируемого к газиф<br>его города/населенного пункта и вь<br>гионом, например: Татчинский СНТ<br>улицы (при наличии) для этого нач<br>цля этого начните вводить номер ва                      | Создание заявки<br>икации)<br>иберите его полный адрес во<br>дружба).<br>чите вводить первые буквы и<br>шего дома, корпуса, квартир | ) всплывающем окне<br>названия вашей улиц<br>ы и т.п. и выберите ек                                            | (если населенный пункт<br>ы и выберите из выпадающего<br>то из выпадающего списка ниже |
| Назад Длие  Адрес объекта (местонахождение домовл  разила заполнения адреса объекта:     Начните вводить первые буквы названия ваш е повяляется в списке, попробуйте указать с ре 2. Дополните выбранный адрес наименованием писка ниже.     Дополните выбранный адрес наменованием писка ниже.     Дополните выбранный адрес номером дома, д  ведите адрес  Регион, район, город, улица, дом, квартира * псковская обл, г Великие Луки, ул Школьная, д  Поковская обл, г Пыталово, ул Школьная, д  Поковская обл, рл Дедовичи, ул Школьная, д  Соковская обл, рл Дедовичи, ул Школьная, д  Сорпус                                                                                                    | Список заявок<br>тадения, планируемого к газиф<br>его города/населенного пункта и вы<br>егионом, например: Гатчинский СНТ<br>улицы (при наличии) для этого начн<br>аля этого начните вводить номер ва<br>Строение/литера | Создание заявки<br>икации)<br>иберите его полный адрес во<br>дружба).<br>чите вводить первые буквы и<br>шего дома, корпуса, квартир | ) всплывающем окне<br>названия вашей улиц<br>ы и т.п. и выберите е                                             | (если населенный пункт<br>ы и выберите из выпадающего<br>то из выпадающего списка ниже |
| Назад Длие     Адрес объекта (местонахождение домов/     Травила заполнения адреса объекта:     . Начните вводить первые буквы названия ваш ке появляется в списке, попробуйте указать с ре     . Дополните выбранный адрес наименованием плиска ниже.     . Дополните выбранный адрес намером дома, г ведите адрес     ?егкон, район, город, улица, дом, квартира *     псковская обл, г Великие Луки, ул Школьная, д 1     Псковская обл, г Пыталево, ул Школьная, д 1     Псковская обл, р Дедовичи, ул Школьная, д 1     Псковская обл, р Дедовичи, ул Школьная, д 1     Псковская обл, п Дедовичи, ул Школьная, д 1     Псковская обл, р Дедовичи, ул Школьная, д 1                                                                                                    | Список заявок<br>тадения, планируемого к газиф<br>его города/населенного пункта и ве<br>гионом, например: Гатчинский СНТ<br>улицы (при наличии) для этого начн<br>для этого начните вводить номер ва<br>Строение/литера  | Создание заявки<br>икации)<br>иберите его полный адрес во<br>дружба).<br>ните вводить первые буквы н<br>шего дома, корпуса, квартир | ) всплывающем окне<br>названия вашей улиці<br>на и т.п. и выберите ег                                          | (если населенный пункт<br>ы и выберите из выпадающего<br>то из выпадающего списка ниже |
| Назад Длие     Адрес объекта (местонахождение домови     Травила заполнения адреса объекта:     Начните вводить первые буквы названия ваш е появляется в списке, попробуйте указать с ре     дополните выбранный адрес наименованием писка ниже.     Дополните выбранный адрес наименованием писка ниже.     Дополните выбранный адрес наименованием писка ниже.     Дополните выбранный адрес наименованием писка ниже.     Дополните выбранный адрес наименованием писка ниже.     Дополните выбранный адрес наименованием     поковская обл, г Великие Луки, ул Школьная, д 1 поковская обл, г Великие Луки, ул Школьная, д 1 поковская обл, г Пытапово, ул Школьная, д 1 поковская обл, п Пустошка, ул Школьная, д 1 поковская обл, п Дедовичи, ул Школьная, д 1 поковская обл, пр. Дедовичи, ул Школьная, д 1 поковская обл, пр. Дедовичи, ул Школьная, д 1 поковская обл, пр. Дедовичи, ул Школьная, д 1 поковская обл, пр. Дедовичи, ул Школьная, д 1 поковская обл, пр. Дедовичи, ул Школьная, д 1 поковская обл, по дедовичи, ул Школьная, д 1 поковская обл, по дедовичи, ул Шко | Список заявок<br>задения, планируемого к газиф<br>его города/населенного пункта и вы<br>гионом, например: Гатчинский СНТ<br>улицы (при наличии) для этого начн<br>для этого начните вводить номер Ва<br>Строение/литера  | Создание заявки<br>икации)<br>«берите его полный адрес во<br>дружба).<br>чите вводить первые буквы и<br>шего дома, корпуса, квартир | ) всплывающем окне<br>названия вашей улиц<br>на и т.п. и выберите ен                                           | (если населенный пункт<br>ы и выберите из выпадающего<br>то из выпадающего списка ниже |
| Назад Длие  Адрес объекта (местонахождение домови  равила заполнения адреса объекта:      Начните вводить первые бухвы названия ваш е появляется в списке, попробуйте указать с ре      Дополните выбранный адрес наименованием писка никие.      Дополните выбранный адрес наименованием писка никие.      Дополните выбранный адрес намером дома, и  ведите адрес      Регион, район, город, улица, дом, квартира *      псковская облатсь школьная 1       Поковская обл, г Петалово, ул Школьная, д 1      Поковская обл, г Пустошка, ул Школьная, д 1      Поковская обл, г Пустошка, ул Школьная, д 1      Поковская обл, г Пустошка, ул Школьная, д 1      Поковская обл, п Дедовичи, ул Школьная, д 1      Поковская обл, п Дедовичи, ул Школьная, д 1      Поковская обл, и Пустошка, ул Школьная, д 1      Поковская обл, и Пустошка, и Цкольная, и и                                                                                                    | Список заявок<br>тадения, планируемого к газиф<br>его города/населенного пункта и вы<br>гионом, например: Гатчинский СНТ<br>улицы (при наличии) для этого начи<br>для этого начните вводить номер ва<br>Строение/литера  | Создание заявки<br>икации)<br>иберите его полный адрес во<br>дружба).<br>чите вводить первые буквы и<br>шего дома, корпуса, квартир | ) всплывающем окне<br>названия вашей улиц<br>ы и т.п. и выберите ек                                            | (если населенный пункт<br>ы и выберите из выпадающего<br>то из выпадающего списка ниже |
| Назад Длие  Адрес объекта (местонахождение домовл  равила заполнения адреса объекта:     Начните вводить первые буквы названия ващ е появляется в списке, попробуйте указать с ре      Дополните выбранный адрес наименованием писка ниже.     Дополните выбранный адрес наименованием писка ниже.     Дополните выбранный адрес наименованием писка ниже.     Дополните выбранный адрес номером дома, <i>f</i> Лековская обл. г Сотров, улица, дом, квартира *      псковская обл. г Великие Луки, ул Школьная, д 1      Псковская обл. г Пыталово, ул Школьная, д 1      Псковская обл. р Педовичи, ул Школьная, д 1      Псковская обл. р Педовичи, ул Школьная, д 1      Псковская обл. р Дедовичи, ул Школьная, д 1      Псковская обл. р Дедовичи, ул Школьная, д 1      Псковская обл. р Цедовичи, ул Школьная, д 1      Псковская обл. р Цедовичи, ул Школьная, д 1      Псковская обл. р Цедовичи, ул Школьная, д 1      Псковская обл. р Цедовичи, ул Цесовичи, ул Школьная, д 1      Пс | Список заявок<br>тадения, планируемого к газиф<br>его города/населенного пункта и вы<br>глосном, например: Гатчинский СНТ<br>улицы (при наличии) для этого начн<br>для этого начните вводить номер ва<br>Строение/литера | Создание заявки<br>икации)<br>иберите его полный адрес во<br>доужба).<br>ните вводить первые буквы и<br>шего дома, корпуса, квартир | ) всплывающем окне<br>названия вашей улици<br>зы и т.п. и выберите ен                                          | (если населенный пункт<br>ы и выберите из выпадающего<br>то из выпадающего списка ниже |

4. Указать относится ли заявитель к льготной категории граждан, имеющим право на получение мер социальной поддержки, направленных на компенсацию затрат заявителей при выполнении работ внутри границ их земельных участков, покупку и установку газоиспользующего оборудования, выбрав кружок «Да/Нет».

Если выбран кружок «Да», то необходимо проставить галочку в графе подтверждения (согласие) на предоставление персональных данных ответственным лица, уполномоченным на подтверждение отнесения заявителя к числу лиц, имеющим право на получение мер социальной поддержки, направленных на компенсацию затрат заявителей при выполнении работ внутри границ их земельных участков, покупку и установку газоиспользующего оборудования. Нажать «Далее». Если выбран кружок «**Нет**», то необходимо нажать «Далее».

| Список заявок                                                                                                    | Создание заявки                                                                    |
|----------------------------------------------------------------------------------------------------|------------------------------------------------------------------------------------|
|                                                                                                    |                                                                                    |
| Отнесение заявителя к льготной категории граждан                                                                                                    |                                                                                    |
| Информация о субсидиях и льготах на газификацию на территории субъекта                                                                                                    |                                                                                    |
| Информация о субсидиях и льготах на газификацию на территории субъекта                                                                                                    |                                                                                    |
| Информация о существующих мерах социальной поддержки, направленных<br>на компенсацию затрат заявителей при выполнении работ внутри границ<br>их земельных участков, покупку и установку газоиспользующего оборудования |                                                                                    |
| Лькогная категория граждан в соответствии с региональным законодательством <sup>(1)</sup><br>Др. Нет Нет                                                                                                    |                                                                                    |
| Настоящим, я признаю и подтверждаю, что я самостоятельно и полностью несу ответ<br>персональные данные, включая их полноту, достоверность, недвусмысленность и отн<br>в части отнесения и тегории граждан              | лтвенность за предоставленные мною<br>осимость непосредственно ко мне, в том числе |
| назад                                                                                                    |                                                                                    |

5. Указать «Планируемую величину максимального часового расхода газа». Максимальный часовой расход газа указывается с учетом объема потребления газа газоиспользующим оборудованием. Галочку в графе СНТ/ОНТ проставлять не требуется. Нажать «Далее».

В случае если домовладение, планируемое к газификации, расположено в границах садового/огороднического некоммерческого товарищества (СНТ/ОНТ) необходимо выбрать услугу «Догазификация СНТ»

| Список заявок Создание заявки                                                                                                    |
|----------------------------------------------------------------------------------------------------|
|                                                                                                    |
| Планируемая величина максимального часового расхода газа                                                                                        |
| Укажите предполагаемь максимальный часовой расход газа в куб. метрах/час. В поле можно вводить как целое число, так число, разделенное запятой. |
| Планируемая величина максимального часового расхода газа                                                                                        |
| Информация о субсидиях и льготах на газификацию на территории субъекта                                                                          |
| Заполнение данного поля позволит более точно определить технические параметры для газификации объекта капитального строительства                |
| СНТ/ОНТ                                                                                                    |
| Саловолческое/огоролническое некоммерческое товаришество                                                                                        |
|                                                                                                    |
|                                                                                                    |
| пазад Долее                                                                                                    |
|                                                                                                    |
|                                                                                                    |

6. Заполнить поле «Адрес для корреспонденции» (по принципу заполнения поля «Адрес объекта (местонахождение домовладения, планируемого к газификации)»), нажать «Далее».

|                                                  | Список заявок   | Создание заявки |                 |        |
|--------------------------------------------------|-----------------|-----------------|-----------------|--------|
|                                                  |                 |                 |                 |        |
| Адрес для корреспонденции                        |                 |                 |                 |        |
| Введите адрес                                    |                 |                 |                 |        |
| Регион, район, город, улица, дом, квартира       |                 |                 |                 |        |
| г Санкт-Петербург, пр-кт Стачек, д 92 к 1, кв 36 |                 |                 |                 | ×      |
| Поля ниже заполняются автоматически              |                 |                 |                 |        |
| Регион •                                         | Район           |                 | Город •         |        |
| г Санкт-Петербург                                |                 |                 | Санкт-Петербург |        |
| Населенный пункт                                 | Улица           |                 | Пом             | Инлекс |
|                                                  | Стачек          |                 | 92              | 198096 |
|                                                  |                 |                 |                 |        |
| Корпус                                           | Строение/литера |                 |                 |        |
| 1                                                | 36              |                 |                 |        |
| /                                                |                 |                 |                 |        |
| Назад Далее                                      |                 |                 |                 |        |
|                                                  |                 |                 |                 |        |

7. Заполнить реквизиты ранее выданных технических условий (при наличии). Этот шаг можно пропустить, нажав «Далее».

|                                                    | Список заявок Создание заявки     |
|----------------------------------------------------|-----------------------------------|
| Реквизиты ранее выданных технических услог         | вий                               |
| Вы можете пропустить этот шаг, нажав на кнопку Дал | lee                               |
| Номер полученных ранее ТУ                          | Дата выдачи полученных ранее ТУ   |
| Номер полученных ранее ТУ                          | Дата выдачи полученных ранее ТУ 📋 |
| Дополнительная информация                          |                                   |
| Дополнительная информация                          |                                   |
|                                                    |                                   |
|                                                    |                                   |
| Назад Далее                                        |                                   |
|                                                    |                                   |

8. Заполнить реквизиты контактного лица по заявке (поля «ФИО», «Телефон», «Адрес электронной почты»). Нажать «Далее».

|                      | Список заявок Создание заявки |                           |
|----------------------|-------------------------------|---------------------------|
|                      |                               |                           |
| ФИО *                | Телефон •                     | Адрес электронной почты • |
| Фамилия Имя Отчество | +7 (000) 000-00-00            | 123123@mail.ru            |
| Назад Далее          |                               |                           |

9. Выбрать способ коммуникации по результатам рассмотрения заявки. Из выпадающего списка выбрать вариант подписания договора (*письменная/электронная форма*). Нажать «Сохранить».

| Список заявок Создание заявки                                   |
|-----------------------------------------------------------------|
| Выберите способ коммуникаций по результатам рассмотрения заявки |
| E-mail                                                          |
| Вариант подписания договора                                     |
| Назад Сохранить                                                 |

10. В открывшемся «Черновике» заявки на догазификацию необходимо перейти во вкладку «Документы» и приложить следующие обязательные документы (согласно п. 16 Правил подключения (технологического присоединения) газоиспользующего оборудования и объектов капитального строительства к сетям газораспределения, утвержденные утвержденными постановлением Правительства Российской Федерации от 13.09.2021 № 1547):

- ситуационный план;

 копия документа, подтверждающего право собственности или иное предусмотренное законом право на домовладение (объект индивидуального жилищного строительства или часть жилого дома блокированной застройки);

– копия документа, подтверждающего право собственности или иное предусмотренное законом право на земельный участок, на котором расположено домовладение заявителя, а также страховой номер индивидуального лицевого счета;

 – если домовладение находится в долевой собственности понадобится Согласие долевого собственника, написанное в произвольной форме от руки, с указанием паспортных данных, даты и подписи.

|                            | Догазификация<br>черновик                                                                                                    |         |
|----------------------------|----------------------------------------------------------------------------------------------------|---------|
|                            | Отправить на регистрацию                                                                                                    |         |
|                            |                                                                                                    |         |
|                            |                                                                                                    |         |
|                            |                                                                                                    |         |
| Данные заявки              |                                                                                                    |         |
| Дата создания заявки       | 13.05.2024 13:13                                                                                                    |         |
| ФИО                        |                                                                                                    |         |
| Исполнитель                | Маршрутизатор заявок ЕОГ                                                                                                    |         |
|                            |                                                                                                    | Удалить |
| Общая информация Документы | Дополнительные мероприятия Уведомления История изменений Все заявки                                                                    |         |
| После отправки заявки на   | регистрацию редактирование в ней данных возможно, но только при возврате Исполнителем заяви<br>на доработку (статус заявки "Отложена") | ки      |

| Удостоверение личности                                                                                                    |                                     |
|----------------------------------------------------------------------------------------------------|-------------------------------------|
| Паспорт гражданина РФ или иной документ удостоверяющий личность                                                                               |                                     |
| Для собственника подключаемого объекта капитального строительства                                                                             |                                     |
| Для загрузки выберите файл с расширением: pdf, png, jpg, jpgg, txt, doc, docx, xls, xlsx, zip, rar, xml, sig, pkcs7, p7s, asc, bmp, tiff, csv |                                     |
| Прикрепить файл                                                                                                    |                                     |
|                                                                                                    |                                     |
| Подтверждающие документы                                                                                                    |                                     |
| Документы, подтверждающие право собственности или иное предусмотренное законом право на земельный участок (с                                  | бязательный документ) •             |
| Документы, подтверждающие право собственности или иное предусмотренное законом право на земельный участок                                     |                                     |
| Для загрузки выберит файл с расширением: pdf, png, jpg, jpeg, txt, doc, docx, xls, xlsx, zip, rar, xml, sig, pkcs7, p7s, asc, bmp, tiff, csv  |                                     |
|                                                                                                    |                                     |
| Прикрепить файл                                                                                                    |                                     |
| Документы, подтверждающие право собственности или иное предусмотренное законом право на объект капитального                                   | строительства (обязательный         |
| документ) •                                                                                                    |                                     |
| Документы, подтверждающие право собственности или иное предусмотренное законом право на объект капитального строительства (в с                | лучае если строительство завершено) |
| для загрузки высериту фаил с расширением: pdf, png, jpg, jpeg, txt, doc, docx, xis, xisx, zip, rar, xmi, sig, pkcs7, p7s, asc, bmp, tiff, csv |                                     |
| Прикрепить файл                                                                                                    |                                     |
|                                                                                                    |                                     |
| Пополнительно                                                                                                    |                                     |
| Дополнительно                                                                                                    |                                     |
| Ситуационный план (обязательный документ) •                                                                                                   |                                     |
| Ситуационный план                                                                                                    |                                     |
| Для загрузки выберит файл с расширением: pdf, png, jpg, jpeg, txt, doc, docx, xls, xlsx, zip, rar, xml, sig, pkcs7, p7s, asc, bmp, tiff, csv  |                                     |
| Прикрепить файл                                                                                                    |                                     |
|                                                                                                    |                                     |
| Расчет планируемого максимального часового расхода газа                                                                                       |                                     |
| Расчет максимального часового расчета газа (не прилагается, если планируемый максимальный часовой расход газа не более 7 куб. метр            | юв).                                |
| Для загрузки выберите файл с расширением: pdf, png, jpg, jpeg, txt, doc, docx, xls, xlsx, zip, rar, xml, sig, pkcs7, p7s, asc, bmp, tiff, csv |                                     |
| Прикрепить файл                                                                                                    |                                     |
|                                                                                                    |                                     |
| Дополнительные документы                                                                                                    |                                     |
| (Копия СНИЛС, ИНН; Доверенность на представление интересов; Согласие собственников домовладения/земельного участка и пр.)                     |                                     |
| Для загрузки выберите файл с расширением: pdf, png, jpg, jpeg, txt, doc, docx, xls, xlsx, zip, rar, xml, sig, pkcs7, p7s, asc, bmp, tiff, csv |                                     |
| Прикрепить файл                                                                                                    |                                     |
|                                                                                                    |                                     |
|                                                                                                    |                                     |
| для загрузки выберите файл с расширением: pdf, png, jpg, jpeg, txt, doc, docx, xls, xlsx, zip, rar, xml, siq, pkcs7, p7s, asc, bmp, tiff. csv |                                     |
| Максимально допустимый размер файла: 5.00 МВ                                                                                                  |                                     |
| максимальное количаство загруженных фаилов: 2 шт.                                                                                             |                                     |
| Прикрепить файл                                                                                                    |                                     |
|                                                                                                    |                                     |

11. После добавления всех необходимых документов, нужно нажать «Отправить на регистрацию».

|                                         | Догазификация<br>Черновик<br>Отправить на регистрацию |         |
|-----------------------------------------|-------------------------------------------------------|---------|
| Данные заявки                           |                                                       |         |
| Дата создания заявки<br>ФИО             | 13.05.2024 13:13                                      |         |
| Наименование организации<br>Исполнитель | ГАЗПРОМ ГАЗИФИКАЦИЯ<br>Маршрутизатор заявок ЕОГ       | Удалить |

12. Если появляется всплывающее окно «Прикрепите обязательные файлы», то это означает, что Вы приложили к заявке не все необходимые документы. Нужно нажать на «Продолжить работу», система вернет Вас на предыдущий шаг (см. п.11), там Вы прикладываете недостающие документы и повторно нажимаете на «Отправить на регистрацию».

### Прикрепите обязательные файлы

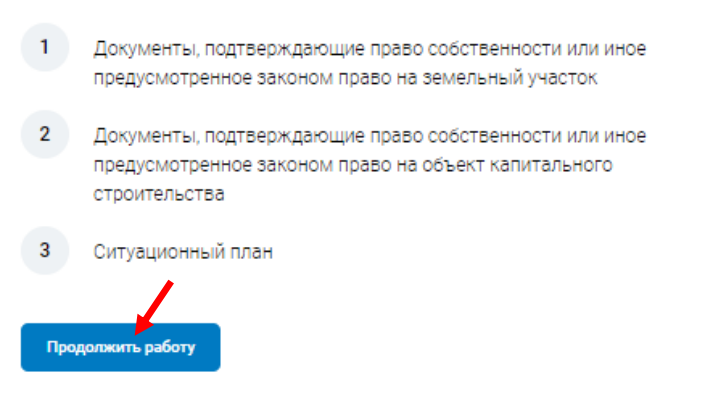

#### Если все заполнено верно, то появится следующая надпись.

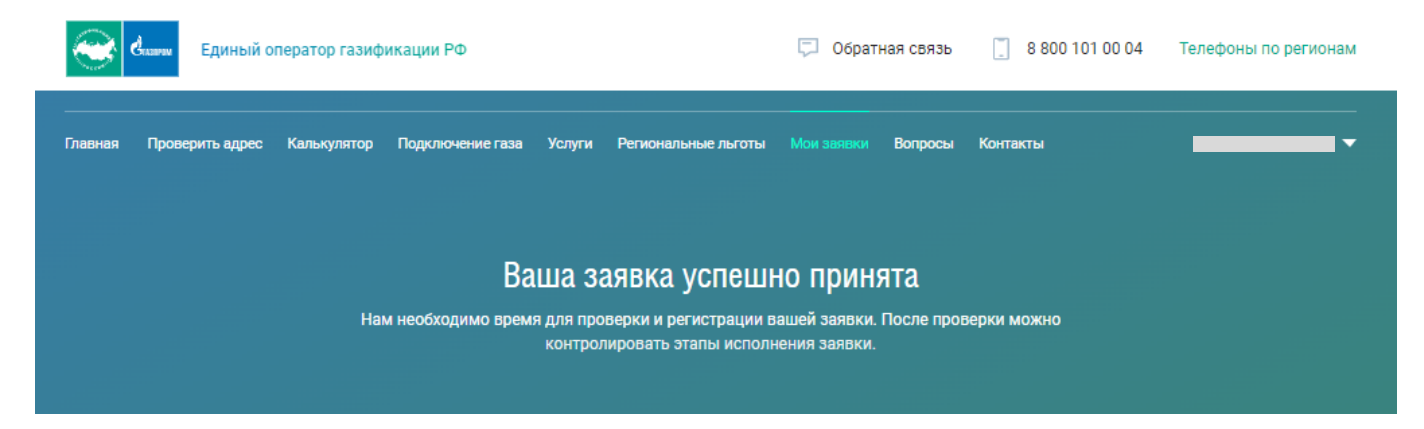

## Отслеживать ход рассмотрения поданной заявки можно в разделе «Мои заявки».

| Единый оператор газификации РФ                                                            |                              |                  |            |                   |            | 🗔 Обратная связь 📋 8 800 101 00 04 Тел |          |                  |  |  |  |
|-------------------------------------------------------------------------------------------|------------------------------|------------------|------------|-------------------|------------|----------------------------------------|----------|------------------|--|--|--|
| Главная Проверить                                                                         | адрес Калькулятор            | Подключение газа | Услуги Рег | гиональные льготы | Мои заявки | Вопросы                                | Контакты | •                |  |  |  |
| Заявки                                                                                    |                              |                  |            |                   |            |                                        |          |                  |  |  |  |
| Список заявок Создание заявки                                                             |                              |                  |            |                   |            |                                        |          |                  |  |  |  |
| Все услуги                                                                                | ▼ Все ст                     | атусы 🔻          |            |                   | • Поиск    |                                        |          |                  |  |  |  |
| Регистрационный /<br>Догазификаци<br>Дата создания заявь<br>13.05.2024 13:28<br>Заявитель | №98-01-0030479<br>IЯ         |                  |            |                   |            |                                        |          | Зарегистрирована |  |  |  |
| Регион<br>Регион единого с<br>Организация<br>ГАЗПРОМ ГАЗИФ                                | оператора газифика<br>ИКАЦИЯ | ии               |            |                   |            |                                        |          |                  |  |  |  |